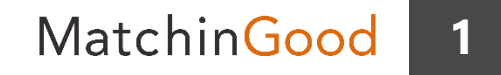

# 派遣マニュアル ~成立した契約に関する業務を行う契約メニュー~

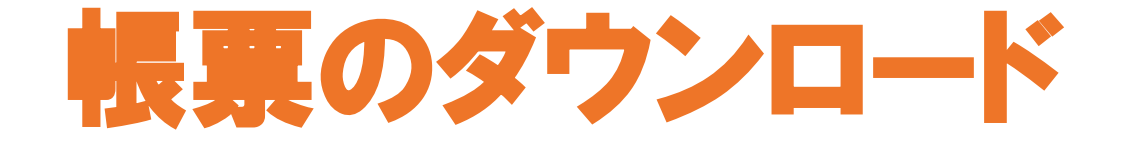

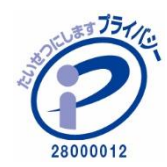

matchingood confidential material.

最終更新日:2018年5月23日(水)

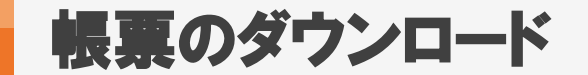

派遣業務に必要な帳票類を選択し、ダウンロードできるようになっております。 帳票設定より作成いただいた帳票も選択可能です。

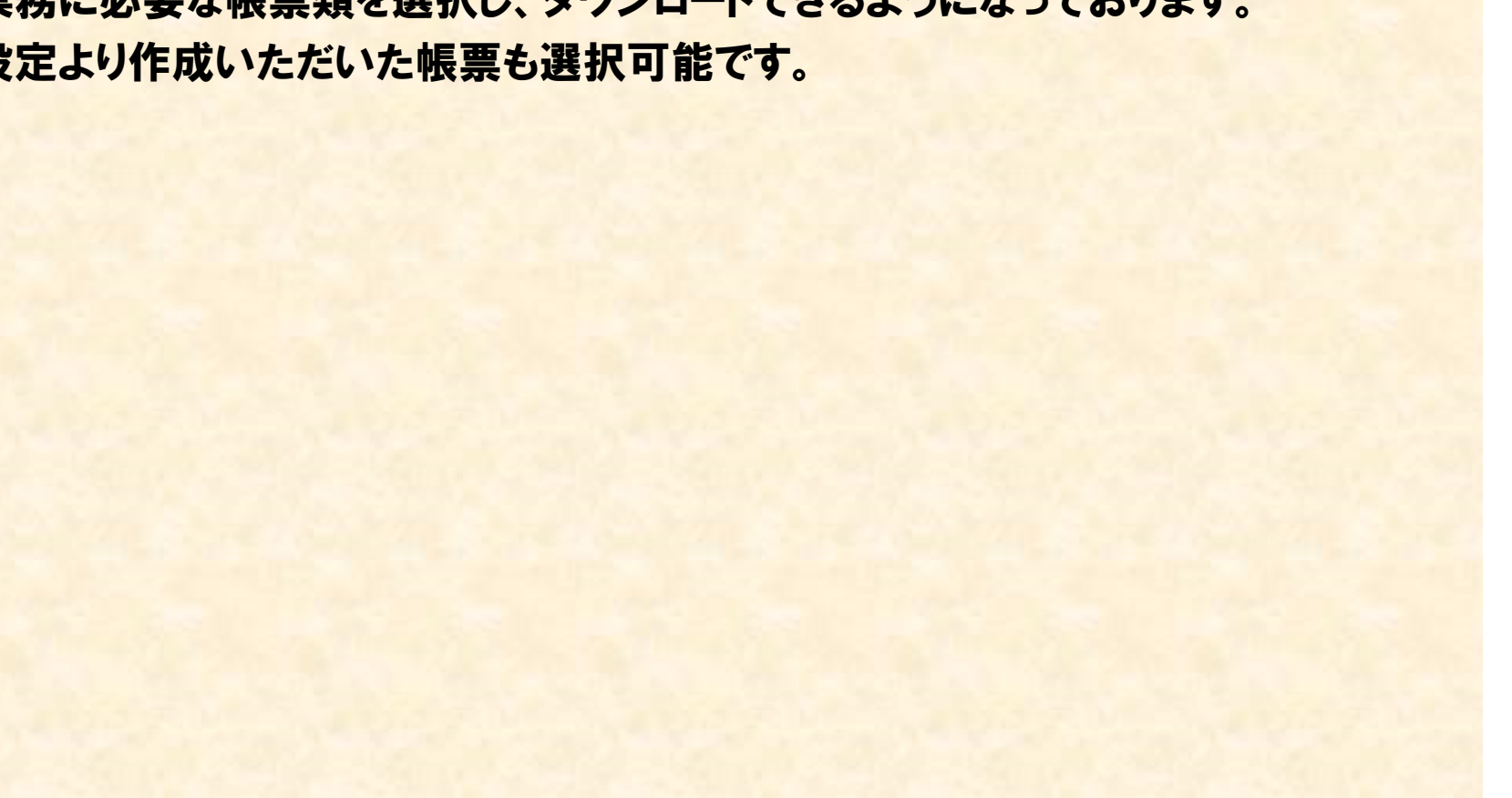

MatchinGood

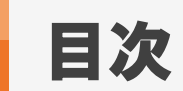

| 3 |  |
|---|--|
|   |  |

| <u>帳票のダウンロード方法</u>           | •••   | 4  |
|------------------------------|-------|----|
| <u>ー括出力ができる帳票について</u>        | •••   | 7  |
| <u>帳票雛形の変更方法(御社帳票テンプレート)</u> | •••   | 14 |
| <u>帳票雛形の変更方法 (帳票設定)</u>      | • • • | 21 |

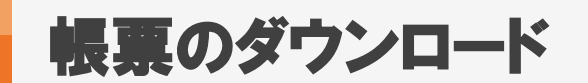

Matchin<mark>Good</mark>

4

### 1. 帳票のダウンロード方法

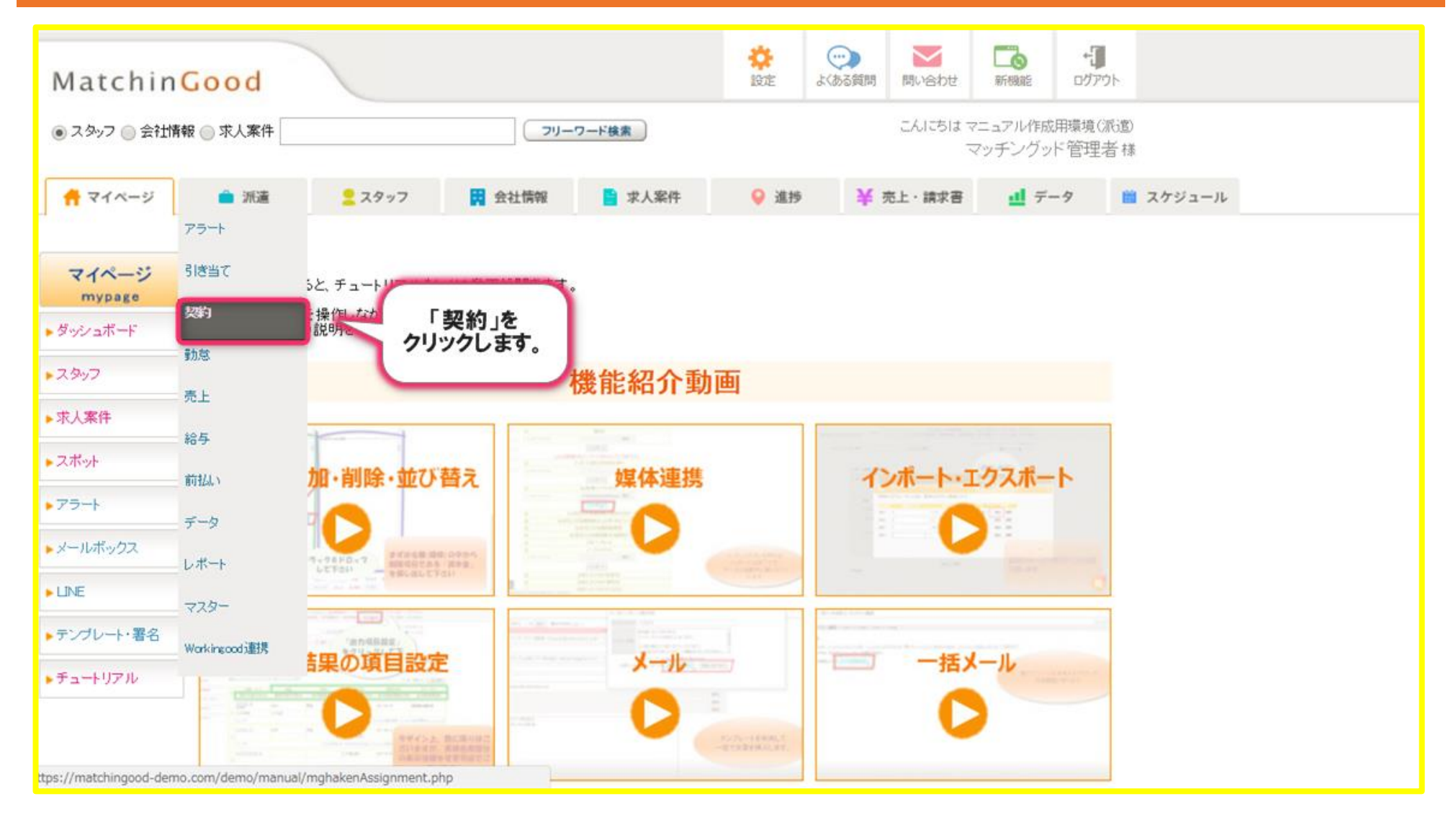

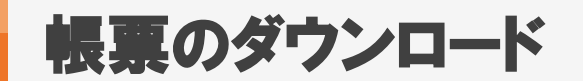

### 2. 帳票のダウンロード方法

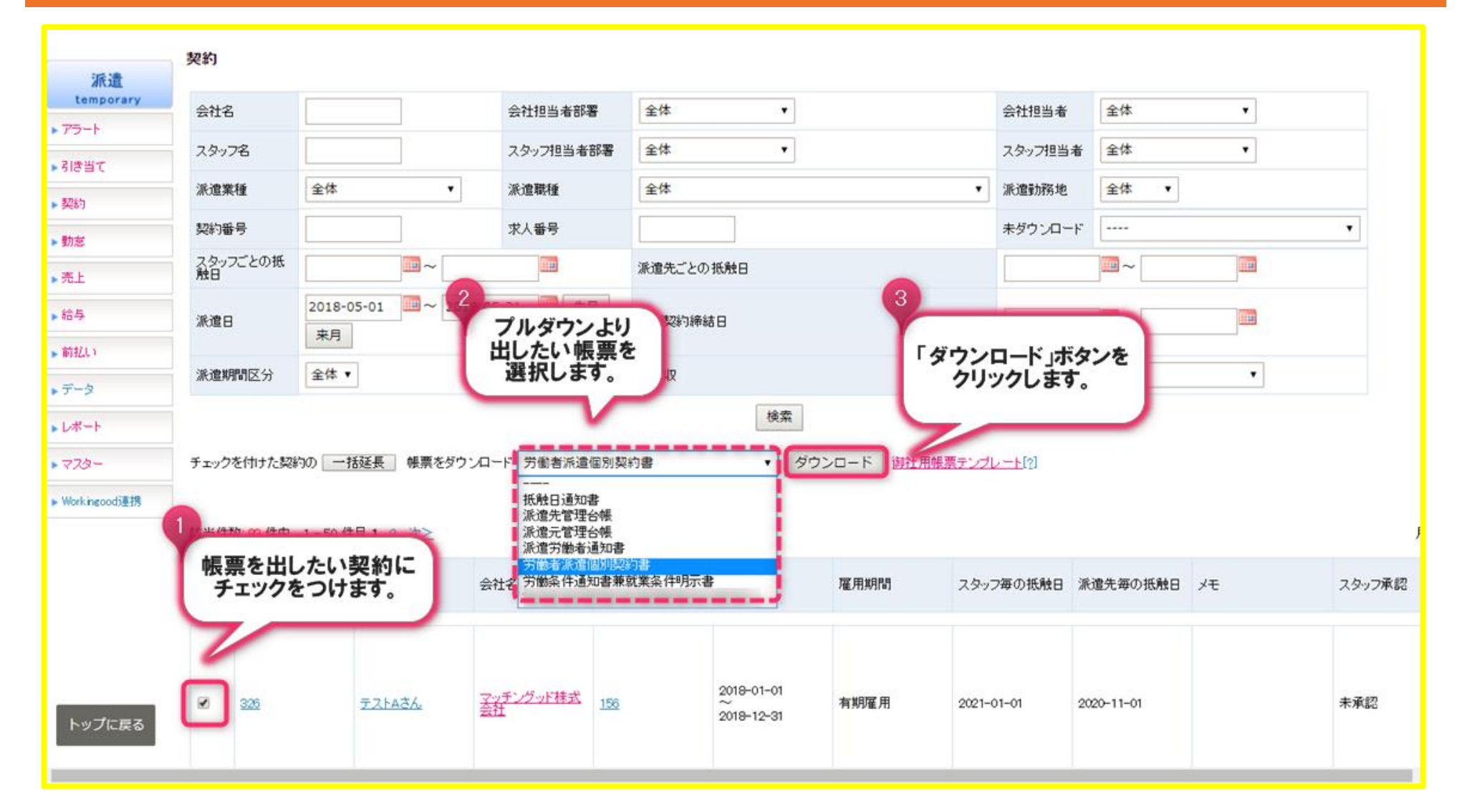

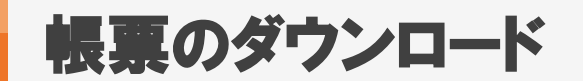

## 3. 帳票のダウンロード方法

| 派遣                                                                      | 契約                                                                               |                         |               |              |                   |          |          |            |    |        |  |  |  |  |  |
|-------------------------------------------------------------------------|----------------------------------------------------------------------------------|-------------------------|---------------|--------------|-------------------|----------|----------|------------|----|--------|--|--|--|--|--|
| temporary                                                               | 会社名                                                                              |                         | 会社担当者部署       | 全体           | •                 |          | 会社担当者    | 全体         | ۲  |        |  |  |  |  |  |
| 利告当て                                                                    | スタッフ名                                                                            |                         | スタッフ担当者部署     | 全体           | •                 |          | スタッフ担当者  | 全体         | •  |        |  |  |  |  |  |
| <ul><li> 初約</li></ul>                                                   | 派遣業種                                                                             | 全体                      | 派遣職種          | 全体           |                   | •        | 派遣勤務地    | 全体 🔻       |    |        |  |  |  |  |  |
| 動家                                                                      | 契約番号                                                                             |                         | 求人番号          |              |                   |          | 未ダウンロード  |            |    | •      |  |  |  |  |  |
| ▶ 売上                                                                    | スタッフごとの抵<br>触日                                                                   | ~                       |               | 派遣先ごとの抵触E    | 3                 |          |          | ~          |    |        |  |  |  |  |  |
| ▶給与                                                                     | 派遣日                                                                              | 2018-05-01 2018-0<br>来月 | 5-31 5-31 先月  | 個別契約締結日      |                   |          |          | -          |    |        |  |  |  |  |  |
| - 新払)<br>データ                                                            |                                                                                  |                         |               |              |                   |          |          |            |    |        |  |  |  |  |  |
| <ul> <li>レポート</li> <li>&gt; マスター</li> <li>&gt; Workingoodi連携</li> </ul> | レポート<br>マフター<br>チェックを付けた契約の 一括延長 帳票をダウンロード 労働者派遣個別契約書 ・ ダウンロード<br>謝社用帳票テンプレート[?] |                         |               |              |                   |          |          |            |    |        |  |  |  |  |  |
|                                                                         | 該当件数: 88 件中、                                                                     | 1-50 件目 1 2 法>          |               |              |                   |          |          |            |    |        |  |  |  |  |  |
|                                                                         | <ul> <li>契約番</li> </ul>                                                          | 帳票がダウンロード<br>できました。     | 求人            | 番号 派遣        | E 雇)              | 用期間 スタ   | ッフ毎の抵触日  | 派遣先毎の抵触日   | メモ | スタッフ承認 |  |  |  |  |  |
| トップに戻る                                                                  |                                                                                  | TZLAZA Z                | ッチングッド株式<br>社 | 2018<br>2018 | 3-01-01<br>〒12-31 | 明雇用 2021 | -01-01 2 | 2020-11-01 |    | 未承認    |  |  |  |  |  |
| 労働者派遣個別                                                                 | ≅…,xls ^                                                                         |                         |               |              |                   |          |          |            |    |        |  |  |  |  |  |

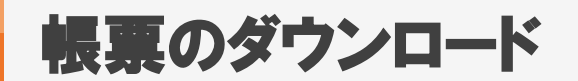

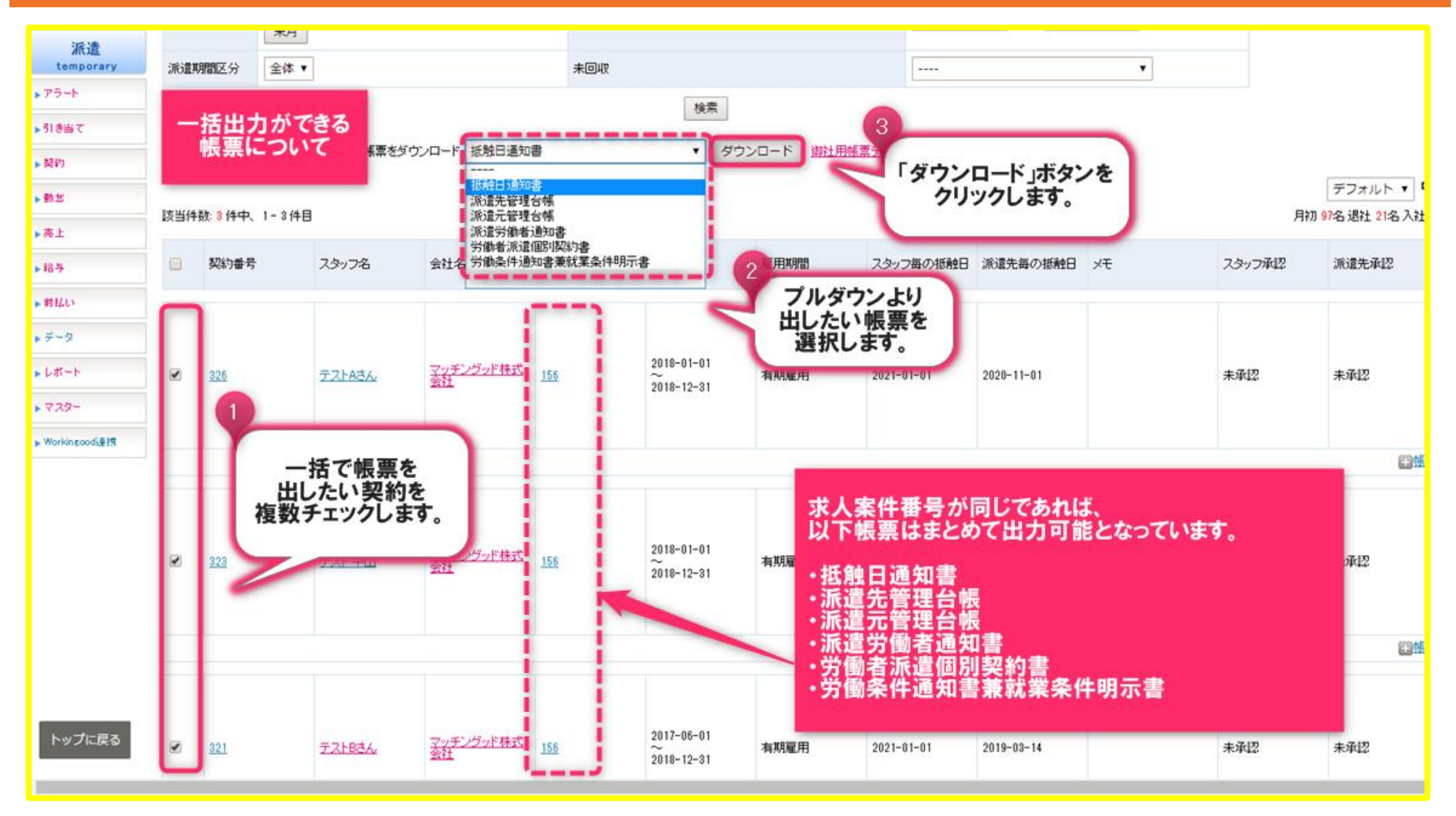

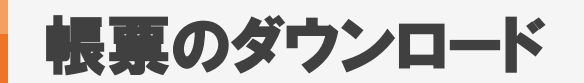

| 4 A      | B C       | DE   | F    | GI                                           | 1 1        | [ J        | K          | L               | М      | N     | 0          | P   | Q           | R    | 2 5   | 5 1         | T     | U   | V    | W  | Х  | Y   | Z | A | A A | В | AC | AD | AE | AF | AG | à Al | H A | IA | JA | K A | AL A | M / | AN | AO | AP | AQ | AR | AS       | AT | AL       | J A\ | / A1  | N P | ٩X | ŧΥ |
|----------|-----------|------|------|----------------------------------------------|------------|------------|------------|-----------------|--------|-------|------------|-----|-------------|------|-------|-------------|-------|-----|------|----|----|-----|---|---|-----|---|----|----|----|----|----|------|-----|----|----|-----|------|-----|----|----|----|----|----|----------|----|----------|------|-------|-----|----|----|
|          |           |      |      |                                              |            |            |            |                 |        |       |            |     |             |      |       | 平成          | \$30: | 年5≸ | 月17E | 3  |    |     |   |   |     |   |    |    |    |    |    |      |     |    |    |     |      |     | +  |    |    |    |    |          |    | +        |      | +     | +   |    |    |
|          |           |      |      |                                              |            |            |            |                 |        |       |            |     | _           | -    | -     | _           | _     | _   |      |    |    | _   | - | - | _   | _ | _  |    |    |    | -  | _    | _   | -  | _  | _   | _    | _   | _  | _  |    |    |    | _        | _  | -        | _    | _     | +   | _  |    |
|          |           |      | ł    | ŧ触                                           | 3 J        | 知          | 書          |                 |        |       |            | ŀ   | +           | +    | +     | +           | +     | -   |      |    |    | -   | - | + | +   | + | -  |    |    |    | -  | +    | +   | +  | +  | +   | +    | +   | +  | -  |    |    |    | -        | -  | +        | +    | +     | +   | +  |    |
| <u> </u> |           |      |      |                                              |            |            |            |                 |        |       |            |     |             |      |       |             |       |     |      |    |    |     |   |   |     |   |    |    |    |    |    |      |     |    |    |     |      |     |    |    |    |    |    |          |    |          |      | T     | T   |    |    |
| 2        | 3         | 東京 オ | 社    |                                              |            |            |            | 殿               | -      | -     |            | ŀ   | -           |      | 45.00 | krate -     | *.0   | 44  |      |    |    | ÉD  | - | - | -   | + | _  |    |    |    | -  | -    | -   | +  | -  | _   | _    | _   | _  | _  |    |    |    | -        | -  | +        | +    | +     | +   | _  |    |
|          |           | -    | -    |                                              | +          | +          | +          | -               | -      | +     | +          | ┢   | Y           | 550  | -5-5  | 1-143       | 1/24  | (FL |      |    |    | -11 | + | + | +   | + | -  |    |    |    | -  | +    | +   | +  | +  | +   | +    | +   | +  |    |    |    |    | $\vdash$ | -  | +        | +    | +     | +   | +  |    |
| 0        |           |      |      |                                              |            |            |            |                 |        |       |            |     |             |      |       |             | 1     |     |      |    |    |     |   |   |     |   |    |    |    |    |    |      |     |    |    |     |      |     |    |    |    |    |    |          |    |          |      | 1     | T   |    |    |
| 1        |           | _    | -    |                                              | -          | _          | -          | -               | +      | -     | -          | -   | -           | +    | +     | -           | +     | _   |      |    |    | -   | - | - | +   | + | _  |    |    |    | -  | -    | +   | +  | -  | _   | +    | +   | _  | _  |    |    |    | -        | +  | +        | +    | +     | +   | _  |    |
| 3        |           |      |      |                                              |            |            | :          | 抵               | 触      | Β     | 通          | i ) | EO 3        | 書    |       |             |       |     |      |    |    | -   |   | + | +   | + | -  |    |    |    | -  | +    | +   | +  | +  |     | +    | +   | +  |    |    |    |    | -        | -  | +        | -    | +     | +   |    |    |
| 4        |           |      |      |                                              |            |            |            |                 |        |       |            |     |             |      |       |             |       |     |      |    |    |     |   |   |     |   |    |    |    |    |    |      |     |    |    |     |      |     |    |    |    |    |    |          |    |          |      |       | 1   |    |    |
| 5        | 今般<br>葉歌7 | 、貴社  | 別労   | 働者派)<br>···································· | 置の将<br>清注は | 発務の<br>第26 | 提供:<br>冬節回 | を受け<br>(mini) - | お子     | 定と    | してし<br>由日の | ると  | ころ)<br>in参下 | ですが  | が、派   | 彩遺弓<br>い(そ) | 記ま    | 期間  | の制   | 服の | ある |     | - | - | +   | + | _  |    |    |    | -  | -    | +   | +  | +  | +   | +    | +   | +  | _  |    |    |    | -        | -  | +        | +    | +     | +   | +  |    |
| 7        | 246125    |      |      | 19/18                                        | ABIZA      | 972U)      | *97-       | is jagi c       | \$<br> | 13541 | 100        |     | 1.00        | aL0, | ~_05  |             |       | 30  |      |    |    | -   | - | + | +   | + |    |    |    |    | -  | +    | +   | +  | +  | +   | +    | +   | +  |    |    |    |    | -        | -  | +        | +    | +     | +   | +  |    |
| 8        |           |      |      |                                              |            |            |            | _               | _      | _     | 58         | _   |             |      |       |             | _     |     |      |    |    |     | _ |   |     |   |    |    |    |    |    |      |     |    |    |     |      |     |    |    |    |    |    |          |    | F        |      | _     | T   |    |    |
| 9        |           |      | -    |                                              |            |            |            |                 |        | L     |            |     |             |      |       |             |       | -   |      |    |    | -   |   |   | +   | + | -  |    |    |    | -  | -    | +   | +  | -  | -   | -    | +   | -  | _  |    |    |    | -        | -  | +        | -    | +     | +   | -  |    |
| 1        | 就菲        | [場所  | 東京   | (都港区                                         | 西新         | 橋1-1       | 3-1 C      | UNE             | ルディ    | つう    | 76F        |     |             |      |       |             |       |     |      |    |    |     |   |   | +   | + |    |    |    |    | 1  | +    | +   | +  | +  |     | +    |     | -  |    |    |    |    | -        | -  | +        | +    | +     | +   |    |    |
| 2        | 業羽        | 納容   | 経現   | 業務                                           | 898.23     | z+8→       | 、<br>、     |                 |        |       |            |     |             |      |       |             |       |     |      |    |    |     |   |   |     |   |    |    |    |    |    |      |     |    |    |     | _    | _   | _  |    |    |    |    |          |    |          |      |       | _   |    |    |
| 3        |           |      | 181  | 不音だり                                         | £ 98 4 2   | 60) ±      |            | Г               |        |       |            | 1   |             |      |       |             |       |     |      |    |    |     | 1 | ⊢ | +   | + | -  |    |    |    | -  | +    | +   | +  | +  | +   | +    | +   | -  | -  |    |    |    | -        | -  | ┝        | +    | +     | +   | +  |    |
| 5        |           | Ĩ    | 6遭受, | 入開始于                                         | 定日         |            |            |                 |        |       |            |     |             | =    | ス     | タッ          | バ     | 27  | 2    | に  | -  |     | L |   |     |   |    |    |    |    |    |      |     |    |    |     |      |     | -  |    |    |    |    |          |    | t        | +    | +     | t   |    |    |
| 6        |           | 派道   | 受入   | 明間制約                                         | 【抵触        | 88         |            |                 |        |       |            | I   |             |      | 出     | <b>力</b>    | a i   | na  | ます   |    | -  |     | L |   | _   | _ | _  |    |    |    | _  | _    | _   | _  | _  | _   | _    | _   | _  | _  |    |    |    | _        | _  | -        | _    | _     | +   | _  |    |
| 7<br>8   |           |      |      |                                              |            |            |            |                 |        |       |            |     |             |      |       |             |       |     |      |    |    |     | ┢ |   |     | - |    |    |    |    |    |      |     | -  |    |     |      |     | -  |    |    |    |    | -        | -  | $\vdash$ | -    | +     | +   |    |    |
| 9        |           |      |      |                                              |            |            |            |                 |        |       |            |     | 2           | -    |       |             |       |     |      |    |    |     |   |   |     |   | _  |    |    |    |    |      |     |    |    |     |      |     | _  | _  |    |    |    |          |    | -        |      | -     | +   |    |    |
| 2        | 6         | -    |      |                                              |            |            |            |                 |        |       |            | 1   |             |      |       |             |       |     |      |    |    |     |   |   |     |   |    |    |    |    |    |      |     |    |    |     |      |     |    |    | _  |    |    |          | E  |          |      | $\pm$ | +   |    |    |
| -        | > L       | テス   | `Aċλ | , 7                                          | スト 『       | 中山         | 5          | -71             | 3さん    |       | J          | ÷   |             |      |       |             |       |     |      |    |    |     |   |   |     |   |    |    |    |    |    |      |     |    |    |     |      |     |    |    |    |    |    |          |    |          |      |       |     |    |    |

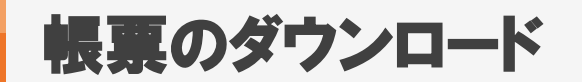

| 4                               | A B C                                   | D E                                 | F | G | Н | I | J | K   | L | М | N | 0 | Р |
|---------------------------------|-----------------------------------------|-------------------------------------|---|---|---|---|---|-----|---|---|---|---|---|
|                                 |                                         | 派遣先管理台帳                             |   |   |   |   |   |     |   |   |   |   |   |
| 2                               | 1.                                      |                                     |   |   |   |   |   |     |   |   |   |   |   |
|                                 | <sup>2</sup> 派遣先管                       | 理台帳                                 |   |   |   |   |   |     |   |   |   |   |   |
|                                 | 3.                                      |                                     |   |   |   |   |   |     |   |   |   |   |   |
| ;                               | 4. 派遣元事業主の事業所所在地                        | 130-0023 岡山県墨田区立川bbb                |   |   |   |   |   |     |   |   |   |   |   |
|                                 | 5. 業務の種類                                | 経理業務<br>(請求書処理業務が主)                 |   |   |   |   |   |     |   |   |   |   |   |
| 1                               | 6. 派遣先の名称(組織単位含む)                       | マッチングッド株式会社 派遣先1                    |   |   |   |   |   |     |   |   |   |   |   |
| 2                               | 7. 就業の場所                                | 123-456 東京部港区西新橋1-13-1 DLXビルディング 6F |   |   |   |   |   |     |   |   |   |   |   |
|                                 | 8. 派遣元責任者                               | 派還部 部長 派還元責任者A                      |   |   |   |   |   |     |   |   |   |   |   |
| 4                               | 9. 派遣先責任者                               | テスト部署 テスト部長 テスト責任者                  |   |   |   |   |   |     |   |   |   |   |   |
| 5                               | 10. 就業状況                                | 「別紙ジョブレポート(タイムカード)にて確認、保管するものとする。   |   |   |   |   |   |     |   |   |   |   |   |
| 6                               | 11. 派遣労働者からの苦情処理状況                      |                                     |   |   |   |   |   |     |   |   |   |   |   |
| 7                               | (申出を受けた日)                               | 〈苦情内容、処理状況〉                         |   |   |   |   |   |     |   |   |   |   |   |
| 8<br>9<br>1<br>2<br>3<br>4<br>5 |                                         | スタッフごとに<br>シートが分かれて<br>出力されます。      |   |   |   |   |   |     |   |   |   |   |   |
| 6                               | 12.業務内での計画的なOJTの教育訓練                    | 戦や業務外の教育訓練を行って時及び内容                 |   |   |   |   |   |     |   |   |   |   |   |
| 4                               | /### ================================== |                                     |   |   |   |   |   | : • |   |   |   |   |   |

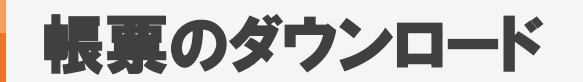

| 4 | A B C                     | D                    | E                 | F | G | Н | I | J | K |
|---|---------------------------|----------------------|-------------------|---|---|---|---|---|---|
|   |                           | 派遣元管理台帳              |                   |   |   |   |   |   |   |
| Ц |                           |                      |                   |   |   |   |   |   |   |
| 2 | 1.                        | <u>◆+</u> ○配:● 生 4   |                   |   |   |   |   |   |   |
| 3 | 🗧 派遣元管理台                  | 台帳 红派道光              |                   |   |   |   |   |   |   |
| 7 | 4                         | (西新橋1-13-1           | DLXビルディング 6F      |   |   |   |   |   |   |
| 2 | 5 組織単位                    |                      |                   |   |   |   |   |   |   |
| 7 | 6.業務の種類                   | 経理業務                 |                   |   |   |   |   |   |   |
| Ĺ | 7. 派遣元責任者                 | 派遣部 部長 派遣元責任者A       |                   |   |   |   |   |   |   |
|   |                           |                      |                   |   |   |   |   |   |   |
| 3 | 8 派遣先責任者                  | テスト部署 テスト部長 テスト責任者   |                   |   |   |   |   |   |   |
|   | S. MAENTALE               |                      |                   |   |   |   |   |   |   |
| Э | 0 古代微 #19月9               |                      |                   |   |   |   |   |   |   |
| 0 | 3. 机未知回<br>10 就業曜日        | 〒成30年1月1日から千成30年12月3 | IBAC              |   |   |   |   |   |   |
| 1 | 11 就業時間·休憩時間              | 万八小小亚                |                   |   |   |   |   |   |   |
|   | 11. Wrstenliel Mrstenliel |                      |                   |   |   |   |   |   |   |
|   |                           |                      |                   |   |   |   |   |   |   |
|   |                           |                      |                   |   |   |   |   |   |   |
| 0 |                           |                      |                   |   |   |   |   |   |   |
| 2 | 12. 時間外労働                 | 時間外労働は1日5時間、1ヶ月45時間  | 1年360時間の範囲内。法定休日労 |   |   |   |   |   |   |
| 3 |                           | 働は、月2回の範囲内。時間外は5分    | 単位で計算する。          |   |   |   |   |   |   |
| 4 | 13. 就業状況                  | 別紙ジョブレポート(タイムカード)にて  | 確認、保管するものとする。     |   |   |   |   |   |   |
| 5 | 14. 派遣労働者からの苦情処理状況        | 7 4 1 7 1            |                   |   |   |   |   |   |   |
| 6 | (甲出を受けた日)                 | ニー スタツノレ             |                   |   |   |   |   |   |   |
| 8 |                           | シートがオ                | かれ C<br>ます        |   |   |   |   |   |   |
| 9 |                           | Щлет                 | <b>6</b> 7 0      |   |   |   |   |   |   |
| 0 |                           |                      |                   |   |   |   |   |   |   |
| 1 |                           |                      |                   |   |   |   |   |   |   |
| 2 | 15. 段階的かつ体系的な教育訓練を行       | った<br>日時および<br>内容    |                   |   |   |   |   |   |   |
|   | / ±h # \$11(6## (- + mst) |                      | iあの由空)            |   |   |   |   |   |   |
|   | デストAさん デスト中山              | TANBER (+)           |                   |   |   | 4 |   |   |   |

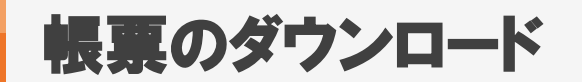

| A                                       | В                                          | C                   | D     | E             | _ | F | F G | F G H | F G H I | FGHIJ      | F G H I J K   | F G H I J K L | F G H I J K L M | FGHIJKLMN     | FGHIJKLMNO    |
|-----------------------------------------|--------------------------------------------|---------------------|-------|---------------|---|---|-----|-------|---------|------------|---------------|---------------|-----------------|---------------|---------------|
|                                         | 派遣労                                        | 働者通知書               |       |               |   |   |     |       |         |            |               |               |                 |               |               |
|                                         |                                            |                     |       |               |   |   |     |       |         |            |               |               |                 |               |               |
| -                                       | 派遣労働者通                                     | 知書                  | 遣します。 |               |   |   |     |       |         |            |               |               |                 |               |               |
|                                         |                                            |                     |       |               |   |   |     |       |         |            |               |               |                 |               |               |
| · 經理業務                                  | 、<br>、                                     |                     |       |               |   |   |     |       |         |            |               |               |                 |               |               |
| 「語水香処理業務が工                              | テストAさん                                     |                     | (歲)   |               |   | ٦ |     |       |         |            |               |               |                 |               |               |
|                                         | テスト 中山                                     |                     |       |               |   | - | Η.  | 1シー   | 1シートに複  | 1シートに複数スタ  | 1シートに複数スタッフが  | 1シートに複数スタッフが  | 1シートに複数スタッフが    | 1シートに複数スタッフが  | 1シートに複数スタッフが  |
| -                                       | テストBさん                                     | 男性                  | (17歲) |               |   |   | 3   | まとめら  | まとめられて出 | まとめられて出力され | まとめられて出力されます。 | まとめられて出力されます。 | まとめられて出力されます。   | まとめられて出力されます。 | まとめられて出力されます。 |
|                                         |                                            |                     |       |               |   |   |     |       |         |            |               |               |                 |               |               |
| 、社会保険・雇用保護                              |                                            | こ。<br>「の提出の有無は次のとおう | りです。  |               | 1 |   |     |       |         |            |               |               |                 |               |               |
| њ/2                                     | (2)(1)(1)(1)(1)(1)(1)(1)(1)(1)(1)(1)(1)(1) | <b>阿伊尔会视路</b>       | 豆田保藤  | 百日期間          |   |   |     | -     |         | · · ·      |               |               |                 |               |               |
| Pr 74                                   | DEGRUTEVY.                                 | AT+TKW              |       | ALL/12 PULLED |   | - |     |       |         |            |               |               |                 |               |               |
| テストAさん                                  | 有                                          | 有                   | 有     | 有期雇用          |   |   |     |       |         |            |               |               |                 |               |               |
| 無の場合の理由:                                | :                                          |                     | 1     |               |   |   | -   |       |         |            |               |               |                 |               |               |
| 氏 名                                     | 健康保険                                       | 厚生年金保険              | 雇用保険  | 雇用期間          |   |   |     |       |         |            |               |               |                 |               |               |
| テスト 中山                                  | 有                                          | 有                   | 有     | 有期雇用          |   |   |     |       |         |            |               |               |                 |               |               |
| 無の場合の理由:                                | :                                          |                     |       |               |   | 1 |     |       |         |            |               |               |                 |               |               |
| 氏 名                                     | 健康保険                                       | 厚生年金保険              | 雇用保険  | 雇用期間          |   | 1 |     |       |         |            |               |               |                 |               |               |
| テストBさん                                  |                                            | 有                   | 無     | 有期雇用          |   | 1 |     |       |         |            |               |               |                 |               |               |
| 無の場合の理由:                                | 学生のため                                      |                     |       |               |   | - |     |       |         |            |               |               |                 |               |               |
|                                         |                                            |                     |       |               |   |   |     |       |         |            |               |               |                 |               |               |
|                                         |                                            |                     |       |               | ĺ |   |     |       |         |            |               |               |                 |               |               |
| <ul> <li>&lt; 〕</li> <li>派遣先</li> </ul> | 労働者通知書 🕘                                   |                     |       |               |   |   |     |       |         |            |               |               |                 |               |               |

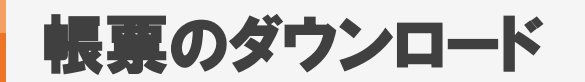

| 2                | А   |     | В          |           | C D E F G H                                         | J          | K L M N                               |
|------------------|-----|-----|------------|-----------|-----------------------------------------------------|------------|---------------------------------------|
| 1                |     |     |            |           | 労働者派遣個別契約書(派遣先管理台帳記載事項)                             |            |                                       |
| 2<br>3<br>4<br>5 |     |     | ş          | 労働        | 者派遣個別契約書                                            | 派遣先<br>派遣元 | マッチングッ (以下甲と称す)と<br>東京 本社 (以下乙と称す)とは、 |
| 6                | _   | _   |            |           | 労働者派遣契約番号: 326                                      |            |                                       |
| 7                |     | 名   |            | 称         | マッチングッド株式会社                                         |            |                                       |
| 8                |     | 就   | 業部         | 「署        | 派遣先1                                                |            |                                       |
| 9                |     | 事業  | 所の所        | 在地        | 〒123-456 東京都港区西新橋1-13-1 DLXビルディング 6F                |            |                                       |
| 0                | 255 | 組   | 織単         | . 位       |                                                     |            |                                       |
| 1<br>2           | 派遣先 | 指指  | 軍命         | 合者 (1995) | 職名:情報システム部 係長 氏名:指揮太郎 TEL:09012345878               |            |                                       |
| 3<br>4           |     | 査   | 任          | 者         | 職名:テスト部署 テスト部長 氏名:テスト責任者 TEL:                       |            |                                       |
| 5<br>6           |     | 苦竹  | 青 処 3<br>出 | 里 の<br>先  | 職名:情報システム部 部長 氏名:苦情花子 TEL:0864579895                |            |                                       |
| 7                |     | 名   |            | 称         | 東京 本社 許可番号: test許可番号                                |            |                                       |
| 8                |     | 所   | 在          | 地         | 〒180-0028 岡山県 墨田区立川bbb                              |            |                                       |
| 9<br>0           | 派遣元 | 査   | 任          | 者         | 職名:派遣部 部長 氏名:派遣元責任者A TEL:047-123-45<br>1シートに複数スタッフが |            |                                       |
| 12               |     | 苦竹  | 青処 3<br>出  | 里 の<br>先  | 職名: 氏名: TEL:     まとめられて出力されます。     (派遣人数欄に、     )   |            |                                       |
| 3                |     | 業   | 務内         | 「容        | 経理業務<br>(請求書処理業務が主) 該当スタッフ数が記載されます)                 |            |                                       |
| 5                |     | 派   | 遣 期        | 間         | 平成30年1月1日~平成30年12月31日                               |            |                                       |
| 6                |     | スタン | ッフ毎の       | 「「「「」     | 平成38年1月1日 派遣先毎の抵触日 平成32年11月1日                       |            |                                       |
| 7                |     | 浉   | (遣人        | 数         | 3 人 8                                               |            |                                       |
|                  |     |     |            |           | 〈就美時間〉                                              |            |                                       |
|                  |     |     |            |           |                                                     |            |                                       |
|                  |     | 贫   | 業 時        | 8         |                                                     |            |                                       |
| 4                | ÷   |     | 労働         | 者派遣       | 直個別契約書 (+)                                          | : [        | 4                                     |

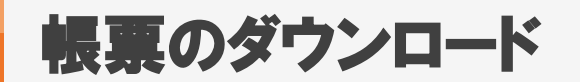

| 4  | А  | В              |       | C D E F G H                                  | J | K | L   | M | N | 0 | Р |
|----|----|----------------|-------|----------------------------------------------|---|---|-----|---|---|---|---|
| 1  |    |                |       | 労働条件通知書兼就業条件明示書                              |   |   |     |   |   |   |   |
| 3  |    |                |       |                                              |   |   |     |   |   |   |   |
| 4  |    | 労働乳            | €件;   | 通知書兼就業条件明示書                                  |   |   |     |   |   |   |   |
| 5  |    |                |       | · · · · · · · · · · · · · · · · · · ·        |   |   |     |   |   |   |   |
| 7  |    | 事業所の           | 名称    | マッチングッド株式会社                                  |   |   |     |   |   |   |   |
| à  |    | 就業の組織          | 戦単位   | 派遣先1                                         |   |   |     |   |   |   |   |
| 5  |    | 事業所の所          | 在地    | 〒123-456 東京都港区西新橋1-13-1 DLXビルディング 6F         |   |   |     |   |   |   |   |
| 0  |    | 組織単            | 位     |                                              |   |   |     |   |   |   |   |
| Ť  | 派  |                |       |                                              |   |   |     |   |   |   |   |
| 1  | 逗先 | 指揮命            | 令 者   | 職名:憐難システム郡 係長 氏名:指揮太郎 TEL:09012345678        |   |   |     |   |   |   |   |
| ÷. |    |                |       |                                              |   |   |     |   |   |   |   |
| 2  |    | 査 任            | 者     | 心名:テスト部署 テスト部長 氏名:テスト麦任者 TEL:                |   |   |     |   |   |   |   |
| 3  |    | 苦情処            | 理の    |                                              |   |   |     |   |   |   |   |
| 4  |    | 申 出            | 一先    | - 慰名: 憐難 ジステム部 部長 - 氏名: 苦情花子 TEL: 0364573995 |   |   |     |   |   |   |   |
| 5  |    | 名              | 称     | 東京 本社 許可冊号 test許可冊号                          |   |   |     |   |   |   |   |
| 6  |    | 所 在            | 地     | 〒130-0023 岡山県豊田区立川bbb                        |   |   |     |   |   |   |   |
| 7  | 派  | <b>杏</b> 任     | 去     | 副名:浙波兹 慈長 氏名:浙波元素任者A TEL:047-123-4567        |   |   |     |   |   |   |   |
| 8  | 元  |                | 74    |                                              |   |   |     |   |   |   |   |
| 9  |    | 苦情処            | 理の    | 謝名: 氏名: TEL:                                 |   |   |     |   |   |   |   |
| 0  |    | 申 出            | 先     |                                              |   |   |     |   |   |   |   |
| 1  |    | 業政内            | t sz  | <b>程理業務</b>                                  |   |   |     |   |   |   |   |
| 2  |    | 54C 0.55 P     | - 4   | (請求書処理業務が主) スタッフごとに                          |   |   |     |   |   |   |   |
| 3  |    | 雇用契約           | 期間    | 平成30年1月1日~平成30年12月31日 シートが分かれて               |   |   |     |   |   |   |   |
|    |    |                |       | (武業時間) 出力されます。                               |   |   |     |   |   |   |   |
|    |    | 就堂時            | 調     |                                              |   |   |     |   |   |   |   |
| 5  |    | 2010 2010 2010 | , (e) |                                              |   |   |     |   |   |   |   |
| 6  |    |                |       | (研業影響) 派達計員 (新学研業時間) 2.25時間                  |   |   |     |   |   |   |   |
| 4  | )  | 79             | チング   | / 「株式会社 (1)マッチングッド株式会社 (2)マッチングッド株式会社 ↔      |   |   | : • |   |   |   |   |
|    |    | -              |       |                                              |   |   |     |   |   |   |   |

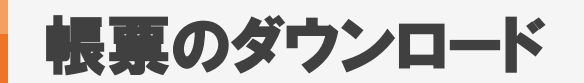

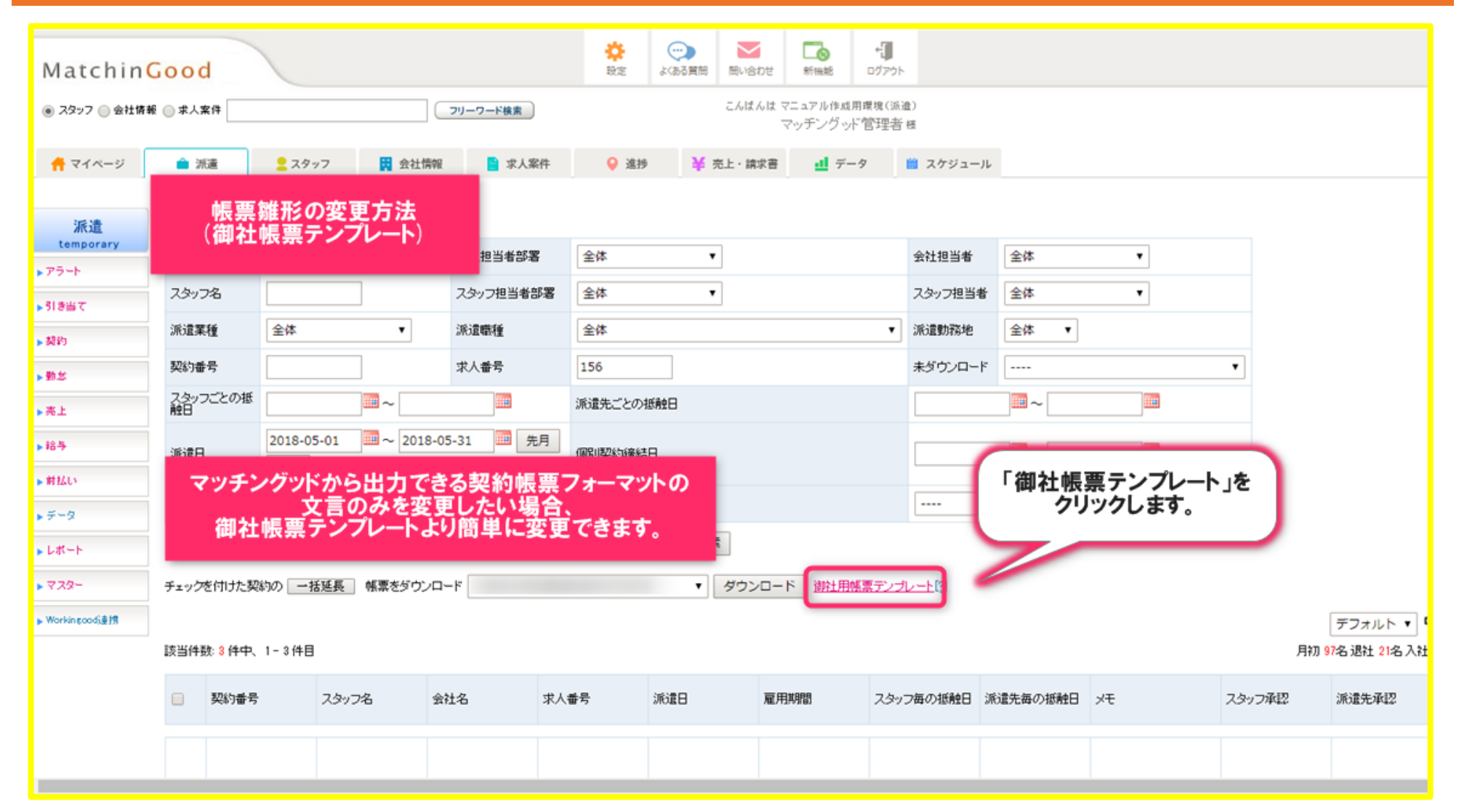

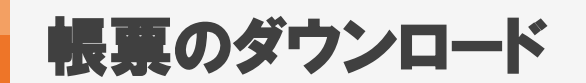

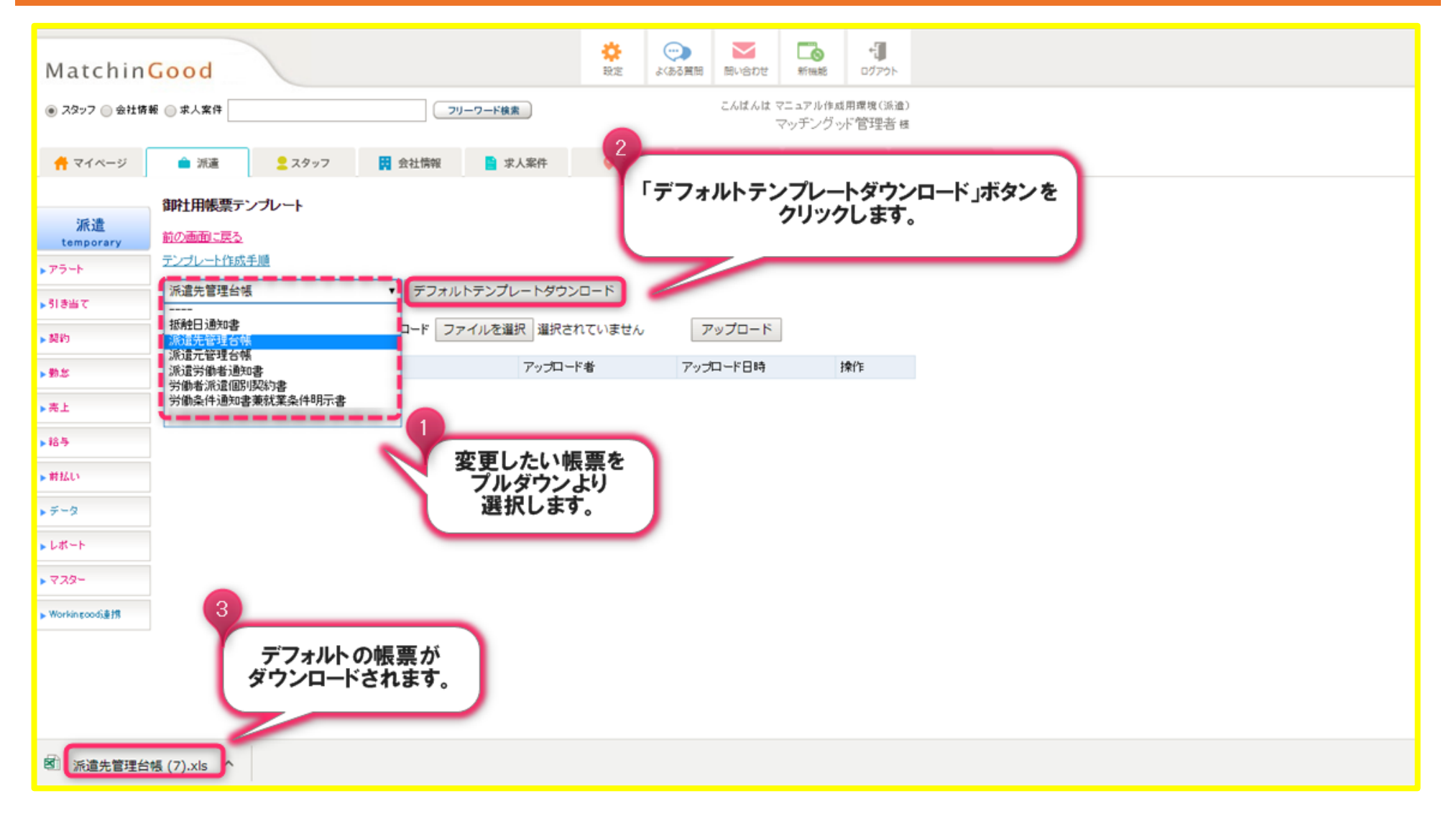

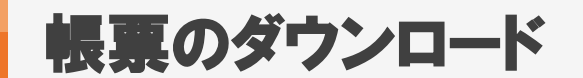

| 1        |                    | 爪進ルロキロな                         | 1        |    | 派進ル市社口族                                                                |
|----------|--------------------|---------------------------------|----------|----|------------------------------------------------------------------------|
| 2        | 1. 派遣労働者氏名         |                                 | 2        | 1  | 1. 派遣労働者氏名                                                             |
| 3        | 2. 派遣元事業主の名称       |                                 | 3        | 2  | 2. 派遣元事業主の名称                                                           |
| 4        | 3. 派遣元事業主の事業所名称    |                                 | 4        | 3  | 3. 派遣元事業主の事業所名称                                                        |
| F<br>F   | 4. 派遣元事業主の事業所所在地   |                                 | 5        | 4  | 4. 派遣元事業主の事業所所在地                                                       |
| 6        | 5. 業務の種類           |                                 | 6        | 5  | 5. 業務の種類                                                               |
| 10       | 6 派遣先の名称(組織単位含む)   |                                 | 10       | 6  | 6 派遣先の名称(組織単位含む)                                                       |
| 11       |                    |                                 | 11       |    |                                                                        |
| 12       | 7. 就業の場所           |                                 | 2        | 7  | 7. 就業の場所                                                               |
|          | 8. 派遣元責任者          |                                 |          | 8  | 8. 派遣元責任者                                                              |
| 13       | 9. 派遣先責任者          |                                 |          | 9  | 9. 派遣先責任者     ダウンロードしたExcelファイル上で、<br>該当箇所を変更し、保存します。                  |
| 14<br>15 | 10. 就業状況           | 別紙ジョブレボート(タイムカード)にて確認、保管するものとする | 14<br>15 | 10 | <ol> <li>10. 就業状況</li> <li>別紙ジョブレポート (タイムカード)にて確認、保管するものとする</li> </ol> |
| 16       | 11. 派遣労働者からの苦情処理状況 |                                 | 16       | 11 | 11. 派遣労働者からの苦情処理状況(特にない場合は無記入)                                         |
| 17       | (申出を受けた日)          | (苦情内容、処理状況)                     | 17       |    | (申出を受けた日)         (苦情内容、処理状況)                                          |
| 18       |                    |                                 | 18       |    |                                                                        |
| 20       |                    |                                 | 20       |    |                                                                        |
| 21<br>22 |                    | 1~~``                           | 21<br>22 |    | 1 ~ _ ``                                                               |

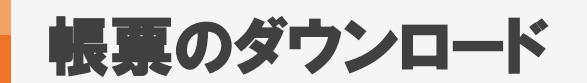

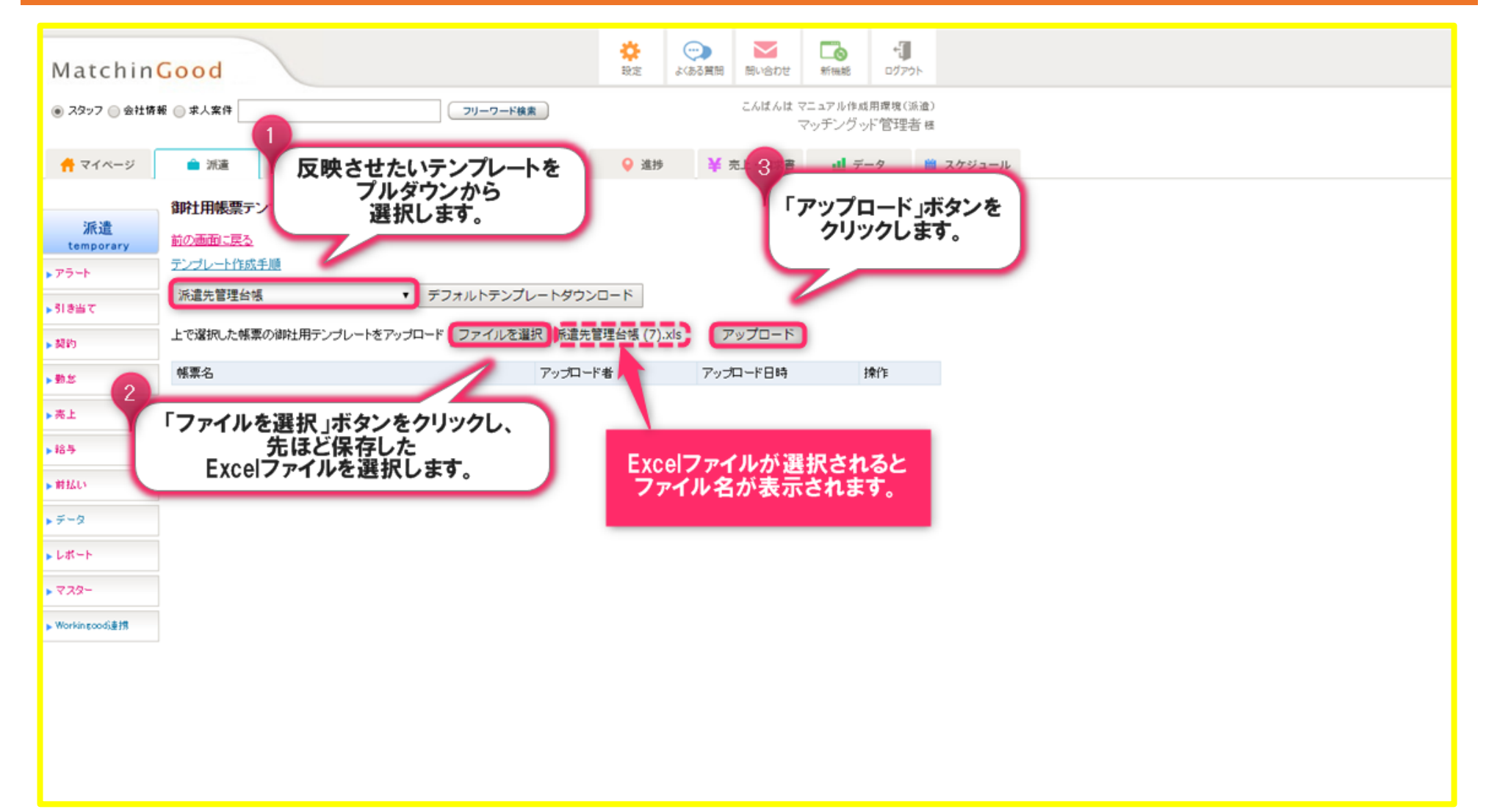

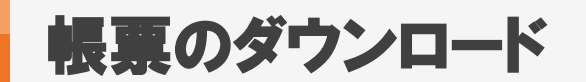

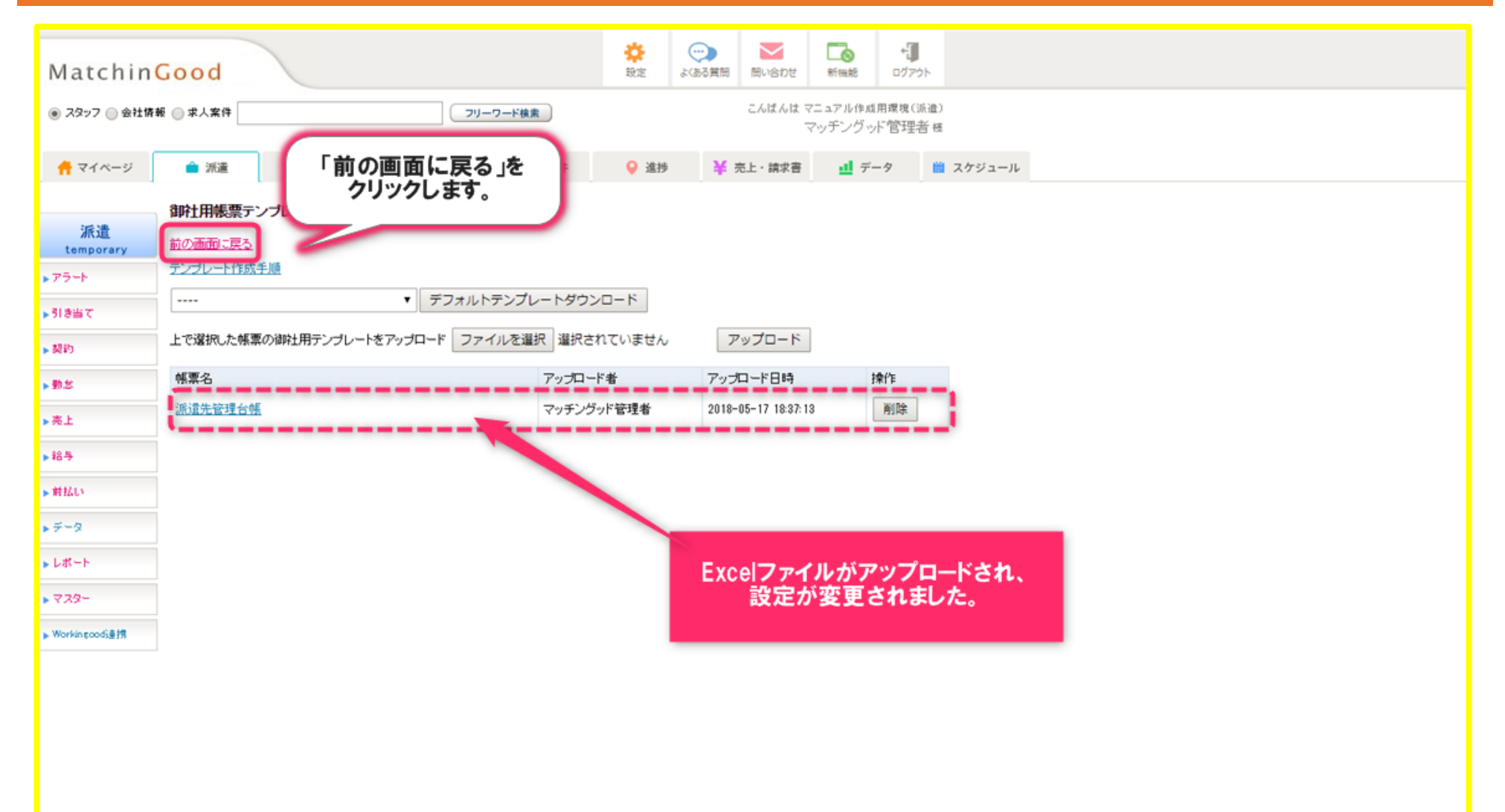

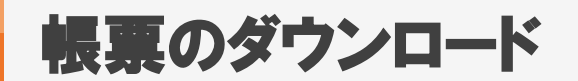

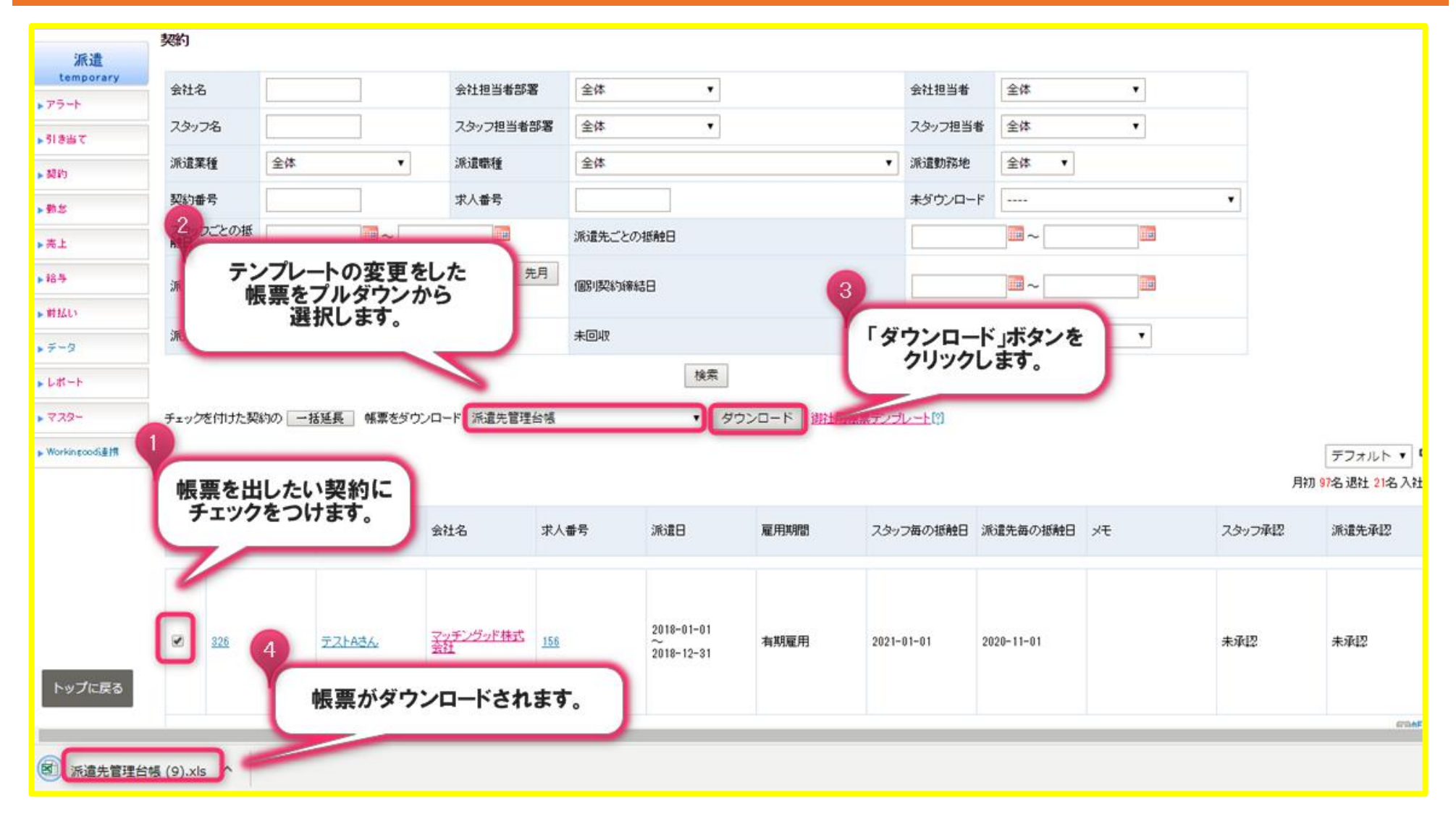

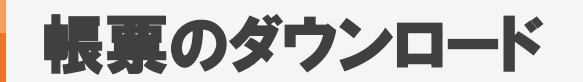

| 4 | Α   | B C              | D E                                 | F            | G    | н    | I     | J  | К | L | M |
|---|-----|------------------|-------------------------------------|--------------|------|------|-------|----|---|---|---|
| 1 |     |                  | 派遣先管理台帳                             |              |      |      |       |    |   |   |   |
| 2 | 1.  | . 派遣労働者氏名        | F.Z.F.AZA                           |              |      |      |       |    |   |   |   |
| 3 | 2.  | . 派遣元事業主の名称      | 代表取締役 デモ 太郎                         |              |      |      |       |    |   |   |   |
| 4 | 3.  | 派遣元事業主の事業所名称     | 東京 本社                               |              |      |      |       |    |   |   |   |
| 5 | 4.  | . 派遣元事業主の事業所所在地  | 130-0023 岡山県墨田区立川bbb                |              |      |      |       |    |   |   |   |
| ô | 5.  | 業務の種類            | 経理業務<br>(請求書処理業務が主)                 |              |      |      |       |    |   |   |   |
| 1 | 6.  | . 派遣先の名称(組織単位含む) | マッチングッド株式会社 派遣先1                    |              |      |      |       |    |   |   |   |
| 2 | 7.  | 就業の場所            | 123-456 東京都港区西新橋1-13-1 DLXビルディング 6F |              |      |      |       |    |   |   |   |
| - | 8   | 派遣元責任者           | 派遣部 部長 派遣元責任者A                      |              |      |      |       |    |   |   |   |
| з |     |                  |                                     | ひな形 <u>フ</u> | ァイルが | 変更され | いたかたる | 5で |   |   |   |
|   | 9.  | . 派遣先責任者         | テスト部署 テスト部長 テスト 責任者                 | 帳            | 呉か出刀 | anci | います。  |    |   |   |   |
|   |     |                  |                                     |              |      |      |       |    |   |   |   |
| 4 | 10  | . 就業状況           | 別紙ジョブレポート(タイムカード)にて確認、保険、 るものとする。   |              |      |      |       |    |   |   |   |
| 6 | 11. | .派遣労働者からの苦情処理状況( | 特にない場合は無記入)                         |              |      |      |       |    |   |   |   |
| 7 |     | (申出を受けた日)        | (苦情内容、処理状況)                         |              |      |      |       |    |   |   |   |
| 8 |     |                  |                                     |              |      |      |       |    |   |   |   |
| 0 |     |                  |                                     |              |      |      |       |    |   |   |   |
| 1 |     |                  |                                     | -            |      |      |       |    |   |   |   |
|   | (   | → テストAさん (+)     |                                     |              |      |      | : •   |    |   |   |   |

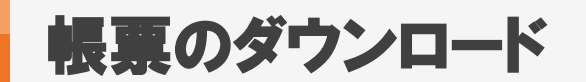

#### 1. 帳票雛形の変更方法(帳票設定)

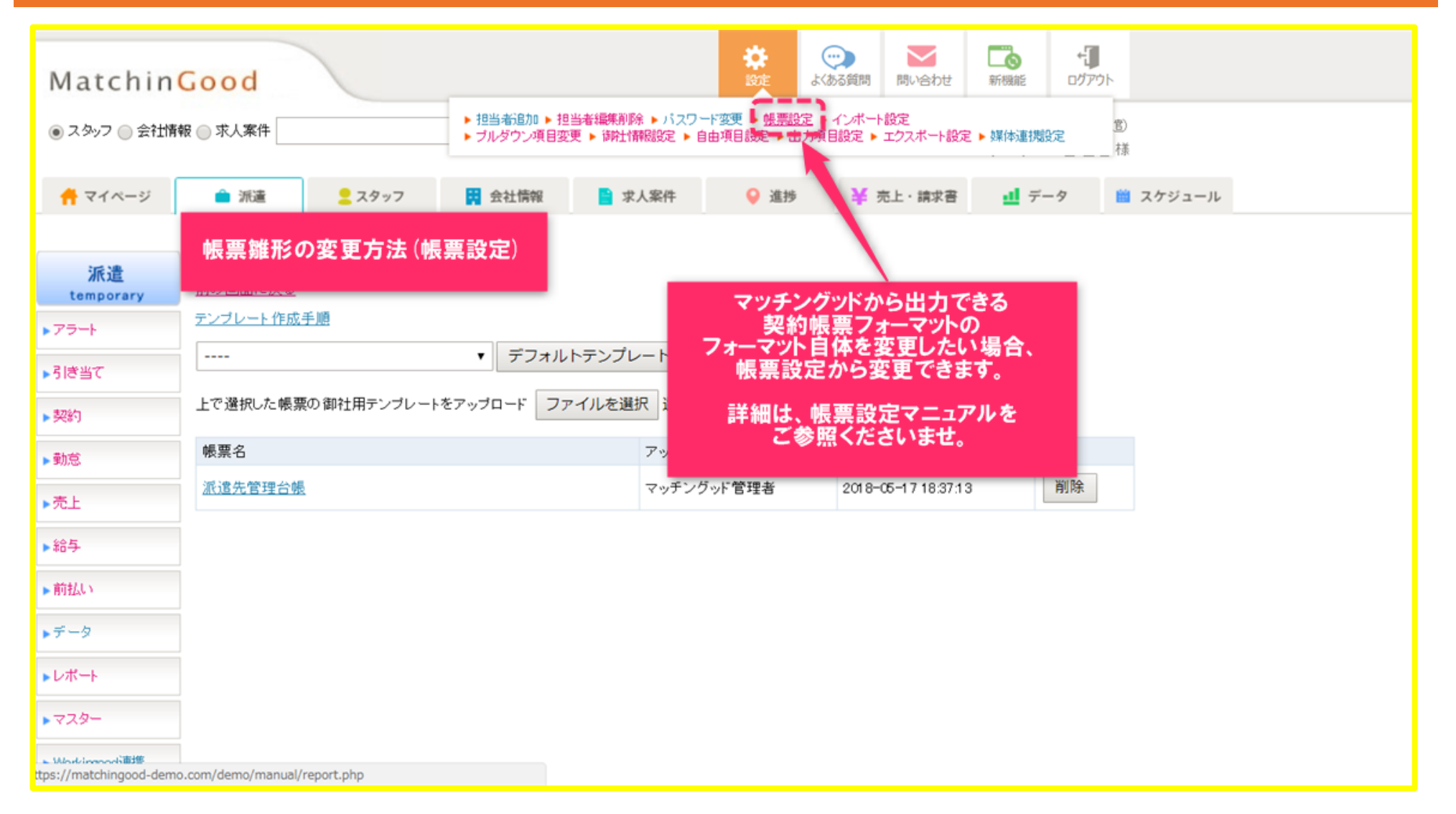